Administración > Chequeras > Modificación por Archivo >

# Contenido

| » Carga de archivos - Pantalla de selección - Envío | 2 |
|-----------------------------------------------------|---|
| » Pantalla de confirmación                          | 4 |
| » Pantalla de aplicación                            | 6 |

BancaNet Empresarial Página 2

Administración > Chequeras > Modificación por Archivo >

# » Carga de archivos - Pantalla de selección - Envío

#### ¿Qué encuentro en esta página?

En esta página puede seleccionar o buscar el archivo en su equipo de cómputo, para que BancaNet Empresarial pueda importarlo.

## ¿Cómo puedo obtener los datos que me interesan?

La página está compuesta por las siguientes secciones:

#### 1. Carga de archivos

- Selección de archivo: Campo en donde se muestra la ruta del archivo a cargar.
- Botón "Examinar": Al hacer clic en este botón, aparecerá una ventana de Windows, en donde puede ubicar en su equipo de cómputo el archivo a cargar.

Al hacer clic en el botón "Validar", se desplegará una ventana con el número de movimientos que se están cargando del archivo.

| BancaNet<br>Empresarial      | Javier Álvarez   Empresa Demo S.A. de C.V.<br>javieralvarez@empresademo.com.mx   55.55.1111.0000   <u>Actualizar</u><br>Martes 07 de Julio de 2015, 12:00 Centro de México   Útimo acceso por BancaNet: 20/12/15 a las 01:30:54 | ▲ 🜲 🖾 🌣 |
|------------------------------|----------------------------------------------------------------------------------------------------|---------|
| CONSULTAS TRANSFERENCIAS Y P | AGOS IMPUESTOS Y CONTRIBUCIONES COBRANZA INVERSIONES SERVICIOS ADICIONALES ADMINISTRACIÓN                                                                                                    | SALIR   |
| O Usuarios 🔂 Cuentas Propias | 🕅 Otras Cuentas (terceros) 🕗 Pendientes de Autorización 🔚 Chequeras 🕸 Configuración 🗘 Notificaciones Banamex 👔 Convertidor                                                                                                    |         |
| Chequeras                    |                                                                                                    | (?)     |
| Manejo Individual            | Modificación por archivo                                                                                                    |         |
| Modificación por archivo     | Carga de archivos Selección de archivo                                                                                                    |         |
| Demo<br>BancaNet             | Examinar                                                                                                    | Validar |
| Empresarial                  | + Consulta de archivos                                                                                                    |         |
| ¿Qué desea hacer?            |                                                                                                    |         |
| • Realizar transferencias    |                                                                                                    |         |
| • Hacer pagos                |                                                                                                    |         |
| WEBTEXT01-ND001-LACINTGTDUA: | i18∨<br>@ Copyright 2009, Derechos Reservados. Banco Nacional de México, S.A., integrante de Grupo Financiero Banamex.<br>I la Católica 44. Centro Histórico. Del. Cuauhtémoc. C.P. 06000, México, Distrito Federal, México     |         |

# 2. Carga de archivos

- En esta sección se desglosa la información de la siguiente forma:
  - Columna de selección: En esta columna puede seleccionar varios archivos que desee eliminar haciendo clic en el botón "Borrar".
  - Nombre del archivo: Al hacer clic a la liga que ahí se muestra, se descarga el archivo.
  - Fecha de aplicación: Indica la fecha en la cual el sistema aplicó las instrucciones.

Administración > Chegueras > Modificación por Archivo >

BancaNet Empresarial Página 3

- Secuencial: Muestra el secuencial del archivo.
- Estatus: Muestra el estatus de procesamiento del archivo.
- En la parte superior de la sección, se encuentra el botón "Filtrar"; al hacer clic en él, aparecerá una ventana con diferentes opciones para filtrar la información, las cuales se describen a continuación:
  - Por palabra clave: Aquí se debe ingresar la palabra clave para filtrar.
  - o Por fecha de aplicación

Contiene las siguientes opciones:

- Específico: Al seleccionar esta opción, se habilitará el campo de texto *De* y en el lado derecho aparecerá un calendario, donde debe seleccionar la fecha.
- Por rango: Al seleccionar esta opción, se habilitarán los campos de texto *De* y *Hasta*, y en el lado derecho aparecerá un calendario en donde debe seleccionar las fechas correspondientes.
- Al hacer clic en el botón "Cancelar", se cerrará la ventana.
- Al hacer clic en el botón "Filtrar", se desplegarán los resultados de la búsqueda de acuerdo con los criterios seleccionados. Los criterios ingresados para filtrar, pueden ser una o varias de las opciones presentadas en la ventana.

| BancaNet<br>Empresarial                            |            |                                                |             | Martes 07       | de Julio de 2015, 1 | javieralvarez@<br>2:00 Centro de México | Javier Álvare<br>empresademo.co<br>Último acceso po | r   Empresa Demo S.A. de C.V.<br>n.mx   55.55.1111.0000   <u>Actualizar</u><br>BancaNet: 20/12/15 a las 01:30:54 | ☆ 🖾 🌲 🖄 |
|----------------------------------------------------|------------|------------------------------------------------|-------------|-----------------|---------------------|-----------------------------------------|-----------------------------------------------------|----------------------------------------------------------------------------------------------------|---------|
| CONSULTAS TRANSFERENCIAS Y PA                      | GOS IMP    | UESTOS Y CONTRIBUCIONES COBRANZA               | INVERSIONES | SERVICIOS ADI   | CIONALES AD         | MINISTRACIÓN                            |                                                     |                                                                                                    | SALIR   |
| 💍 Usuarios 🔂 Cuentas Propias 🖗                     | Ctras Cu   | uentas (terceros) 🔗 Pendientes de Autorización | Chequeras   | දිරිදි Configur | ación 🔔 Not         | ficaciones Banamex                      | Convertidor                                         |                                                                                                    |         |
| Chequeras                                          |            |                                                |             |                 |                     |                                         |                                                     |                                                                                                    | 0       |
| Manejo Individual                                  | Modifica   | ción por archivo                               |             |                 |                     |                                         |                                                     |                                                                                                    |         |
| Modificación por archivo                           | 🕂 Ca       | irga de archivos                               |             |                 |                     |                                         |                                                     |                                                                                                    |         |
|                                                    | <u> </u>   | onsulta de archivos                            |             |                 |                     |                                         |                                                     |                                                                                                    |         |
| Demo<br>BancaNet                                   |            | Nombre del Archivo                             |             | ×               | Fecha<br>Aplicación |                                         | Sec.                                                | Estatus                                                                                                    |         |
| Empresarial                                        |            | ACTIVAR LIBERAR                                |             |                 | 12/09/2012          |                                         | 99                                                  | Transferido                                                                                                    |         |
|                                                    |            | LIBERAR CHEQUE                                 |             |                 | 12/09/2012          |                                         | 3                                                   | Cargado                                                                                                    |         |
| ¿Qué desea hacer?                                  |            | Chequera Protegida Intelar 2                   |             |                 | 12/09/2012          |                                         | 5                                                   | Rechazado (todo el archivo)                                                                                      | )       |
|                                                    |            | Chequera Protegida Intelar 6 Por robo          |             |                 | 12/09/2012          |                                         | 16                                                  | Aplicado                                                                                                    |         |
| <ul> <li><u>Realizar transferencias</u></li> </ul> |            | DESACTIVAR CHEQUE 21                           |             |                 | 12/09/2012          |                                         | 86                                                  | Pendiente de transferir                                                                                          |         |
| * Hacer pagos                                      | B          |                                                |             |                 |                     |                                         |                                                     |                                                                                                    |         |
|                                                    | D          |                                                |             |                 |                     |                                         |                                                     |                                                                                                    |         |
|                                                    | 1 a 5 de 4 | 15                                             |             |                 |                     |                                         |                                                     |                                                                                                    |         |

EXT01-ND001-LACINTGTDUAS18

🗳 Banamex

D.R. @ Copyright 2009, Derechos Reservados. Banco Nacional de México, S.A., integrante de Grupo Financiero Banamex. Isabel la Católica 44. Centro Histórico. Del. Cuauhtémoc. C.P. 06000, México, Distrito Federal, México

Administración > Chequeras > Modificación por Archivo >

# » Pantalla de confirmación

## ¿Qué encuentro en esta página?

En esta página puede ver la confirmación del detalle de su archivo.

## ¿Cómo puedo obtener los datos que me interesan?

La página está compuesta por las siguientes secciones:

## 1. Información de las cuentas

En esta sección se desglosa la información de la siguiente forma:

- Nombre del archivo: Nombre del archivo seleccionado previamente.
- Tipo de archivo: Chequera protegida
- Instrucciones: Muestra los diferentes tipos de acciones que puede contener el archivo:
  - o Activar
  - $\circ$  Desactivar
  - o Prevenir por robo o extravío
- Cantidad de cheques protegidos: Total de cheques por tipo de instrucción.
  - o Activaciones
  - o Activación con importe

Al hacer clic en el botón "Regresar", aparecerá la anterior pantalla de captura.

Al hacer clic en el botón "Aceptar", aparecerá la pantalla de aplicación de su operación.

BancaNet Empresarial Página 5

Administración > Chequeras > Modificación por Archivo >

| BancaNet<br>Empresarial                               |                                                                                       | javieralvarez(<br>Martes 07 de Julio de 2015, 12:00 Centro de México | Javier Álvarez   Empresa Demo S.A. de<br>@empresademo.com.mx   55.55.1111.0000   Actu<br>  Ultimo acceso por BancaNet: 20/12/15 a las 01 | e C.V.<br><u>ualizar</u><br>:30:54 | <b>A</b> 🖂 | * |
|-------------------------------------------------------|---------------------------------------------------------------------------------------|----------------------------------------------------------------------|----------------------------------------------------------------------------------------------------|------------------------------------|------------|---|
| CONSULTAS TRANSFERENCIAS Y P                          | AGOS IMPUESTOS Y CONTRIBUCIONES COBRANZA                                              | INVERSIONES SERVICIOS ADICIONALES ADMINISTRACIÓN                     |                                                                                                    |                                    | SALIR      |   |
| 💍 Usuarios 🔂 Cuentas Propias                          | 🗞 Otras Cuentas (terceros) ⊘ Pendientes de Autorizacio                                | ón 🖭 Chequeras 🍪 Configuración 🗘 Notificaciones Banamex (            | Convertidor                                                                                                    |                                    |            |   |
| Chequeras<br>Manejo Individual                        | Modificación por archivo<br>Confirme el detalle de su archivo y dé cilc en "Aceptar". |                                                                      |                                                                                                    |                                    | Ē          | ? |
| Modificación por archivo<br>Información<br>de cuentas | Nombre de archivo<br>Tipo de archivo                                                  | Chequeras Noviembre<br>Chequera protegida                            |                                                                                                    |                                    |            |   |
| Empresarial                                           |                                                                                       | Instrucciones                                                        | Cantidad de<br>cheques protegidos                                                                                                    |                                    |            |   |
|                                                       |                                                                                       | Activar                                                              | 123                                                                                                    |                                    |            |   |
| ¿Qué desea hacer?                                     |                                                                                       | Prevenir por robo / extravío                                         | 15                                                                                                    |                                    |            |   |
| Ť                                                     |                                                                                       |                                                                      | Activaciones                                                                                                    | Importe                            |            |   |
| <u>Realizar transferencias</u>                        |                                                                                       | Activación con importe                                               | 12                                                                                                    |                                    | 100,000.00 |   |
| • <u>Hacer pagos</u>                                  | Regresar                                                                              | Total de operaciones                                                 | 175                                                                                                    |                                    | Aceptar    |   |
| WEBTEXT01-ND001-LACINTGTDUAS                          | \$18V                                                                                 |                                                                      |                                                                                                    |                                    |            |   |

🗳 Banamex

D.R. @ Copyright 2009, Derechos Reservados. Banco Nacional de México, S.A., integrante de Grupo Financiero Banamex. Isabel la Católica 44. Centro Histórico. Del. Cuauhtémoc. C.P. 06000, México, Distrito Federal, México

Administración > Chequeras > Modificación por Archivo >

## » Pantalla de aplicación

#### ¿Qué encuentro en esta página?

En esta página puede ver la aplicación y el número de autorización del detalle de su archivo.

#### ¿Cómo puedo obtener los datos que me interesan?

La página está compuesta por las siguientes secciones:

#### 1. Información de las cuentas

- En esta sección se desglosa la información de la siguiente forma:
- Nombre del archivo: Nombre del archivo seleccionado previamente.
- Tipo de archivo: Chequera protegida
- Instrucciones: Muestra los diferentes tipos de acciones que puede contener el archivo:
  - o Activar
  - $\circ$  Desactivar
  - o Prevenir por robo o extravío
- Cantidad de cheques protegidos: Total de cheques por tipo de instrucción:
  - Activaciones
  - Activación con importe

| Empresarial                |                                                   | Martes 07 de Julio de 2015, 12:00 C                                                                               | Javier Alvarez   Empresa<br>javieralvarez@empresademo.com.mx   55.55.<br>entro de México   Último acceso por BancaNet: 2 | 1 <b>Demo S.A. de C.V.</b><br>1111.0000   <u>Actualizar</u><br>10/12/15 a las 01:30:54 | 🏦 🌲 🖾      |
|----------------------------|---------------------------------------------------|----------------------------------------------------------------------------------------------------|----------------------------------------------------------------------------------------------------|----------------------------------------------------------------------------------------|------------|
| ISULTAS TRANSFERENCIAS Y I | PAGOS IMPUESTOS Y CONTRIBUCIONES COBR             | ANZA INVERSIONES SERVICIOS ADICIONALES ADMINIST                                                                   | RACIÓN                                                                                                    |                                                                                        | SALIR      |
| Usuarios 🛗 Cuentas Propias | R Otras Cuentas (terceros) 🔗 Pendientes de Aut    | orización 🔚 Chequeras 🎇 Configuración 💭 Notificacion                                                              | es Banamex                                                                                                    |                                                                                        |            |
| hequeras                   |                                                   |                                                                                                    |                                                                                                    |                                                                                        | Ē          |
| Manejo Individual          | Modificación por archivo                          |                                                                                                    |                                                                                                    |                                                                                        |            |
| Modificación por archivo   | Su archivo se ha transmitido exitosamente         | con número de autorización 123546.                                                                                |                                                                                                    |                                                                                        |            |
| Demo                       |                                                   |                                                                                                    |                                                                                                    |                                                                                        |            |
| BancaNet                   | Información<br>de cuentas                         | Nombre de archivo                                                                                                 | Chequeras Noviembre                                                                                                    |                                                                                        |            |
| Empresarial                |                                                   | Tipo de archivo                                                                                                   | Chequera protegida                                                                                                    |                                                                                        |            |
| Qué desea bacer?           |                                                   | Instrucciones                                                                                                    | Cantidad de<br>cheques protegidos                                                                                        |                                                                                        |            |
| Que desea nacer?           |                                                   | Activación                                                                                                    | 123                                                                                                    |                                                                                        |            |
| Realizar transferencias    |                                                   | Desactivación                                                                                                    | 25                                                                                                    |                                                                                        |            |
| Hacer pagos                |                                                   | Prevención por robo                                                                                               | 15                                                                                                    |                                                                                        |            |
|                            |                                                   | Activacion con importe                                                                                            | Activaciones                                                                                                    | Importe                                                                                | 100 000 00 |
|                            |                                                   | Total de operaciones                                                                                              | 225                                                                                                    |                                                                                        | 100,000.00 |
|                            | Not                                               | a: El archivo transferido ha sido compactado por la aplicación y se ha g<br>C:\rutadearchivo\pruebas\CHP101100000 | enerado una copia de respaldo en la ruta de orige<br>0176240105.dom                                                      | en:                                                                                    |            |
|                            | Importante: No olvide confirmar dentro de 30 min. | la recepción exitosa de su archivo a través de la opción "Consulta de a                                           | chivos", para verificar su aplicación correcta.                                                                          |                                                                                        |            |

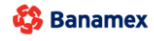

D.R. @ Copyright 2009, Derechos Reservados. Banco Nacional de México, S.A., integrante de Grupo Financiero Banamex. Isabel la Católica 44. Centro Histórico. Del. Cuauhtémoc. C.P. 06000, México, Distrito Federal, México